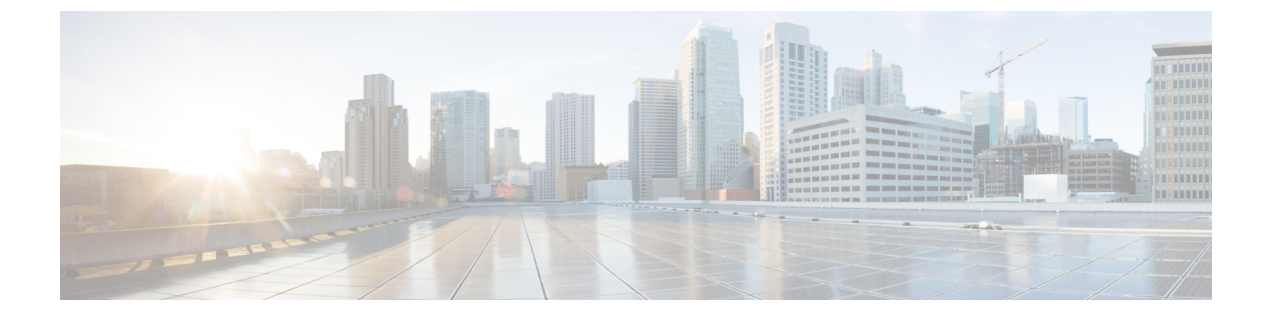

# EtherChannel の設定

- 機能情報の確認, 1 ページ
- EtherChannel の制約事項, 1 ページ
- EtherChannel について、2 ページ
- EtherChannel の設定方法, 19 ページ
- EtherChannel、PAgP、および LACP ステータスのモニタ, 35 ページ
- EtherChannel の設定例, 36 ページ
- EtherChannels の追加リファレンス, 40 ページ
- EtherChannels の機能情報, 41 ページ

# 機能情報の確認

ご使用のソフトウェアリリースでは、このモジュールで説明されるすべての機能がサポートされているとは限りません。最新の機能情報および警告については、使用するプラットフォームおよびソフトウェアリリースの Bug Search Tool およびリリース ノートを参照してください。このモジュールに記載されている機能の詳細を検索し、各機能がサポートされているリリースのリストを確認する場合は、このモジュールの最後にある機能情報の表を参照してください。

プラットフォームのサポートおよびシスコソフトウェアイメージのサポートに関する情報を検索 するには、Cisco Feature Navigator を使用します。Cisco Feature Navigator には、http://www.cisco.com/ go/cfn からアクセスします。Cisco.com のアカウントは必要ありません。

# EtherChannel の制約事項

• EtherChannel のすべてのポートは同じ VLAN に割り当てるか、またはトランク ポートとして 設定する必要があります。

- EtherChannel のポートがトランクポートとして設定されている場合、すべてのポートを同じ モード(Inter-Switch Link (ISL)または IEEE 802.1Q)で設定する必要があります。
- Port Aggregation Protocol (PAgP) は単一スイッチの EtherChannel 設定でのみイネーブルにで きます。PAgP はクロススタック EtherChannel ではイネーブルにできません。

# EtherChannel について

## **EtherChannel**の概要

EtherChannel は、スイッチ、ルータ、およびサーバ間にフォールトトレラントな高速リンクを提供します。EtherChannel を使用して、ワイヤリングクローゼットとデータセンター間の帯域幅を 増やすことができます。さらに、ボトルネックが発生しやすいネットワーク上のあらゆる場所に EtherChannel を配置できます。EtherChannel は、他のリンクに負荷を再分散させることによって、 リンク切断から自動的に回復します。リンク障害が発生した場合、EtherChannel は自動的に障害 リンクからチャネル内の他のリンクにトラフィックをリダイレクトします。

EtherChannel は、単一の論理リンクにバンドルする個別のイーサネット リンクで構成されます。

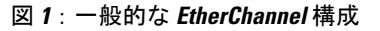

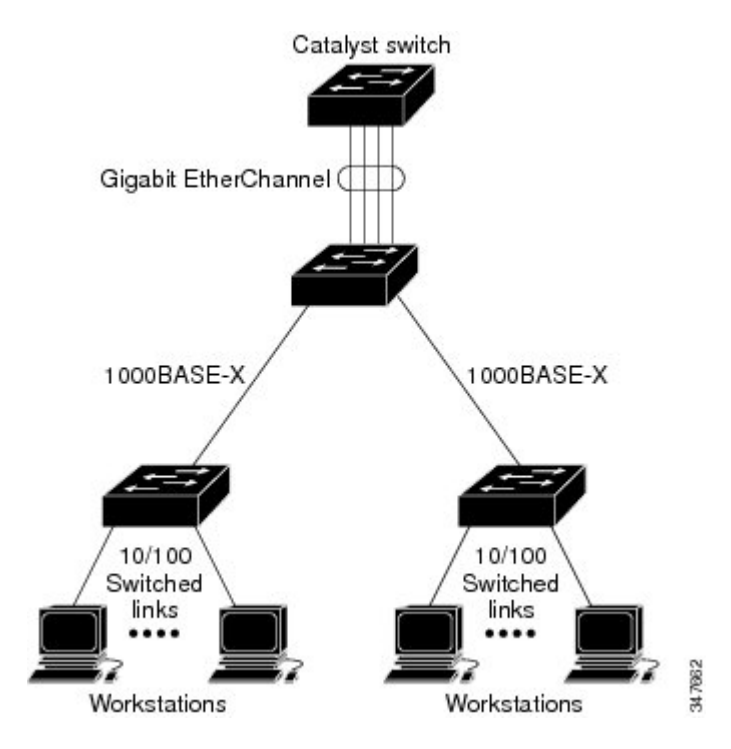

EtherChannelは、スイッチ間またはスイッチとホスト間に、最大8Gb/s(ギガビットEtherChannel) または 80 Gb/s(10 ギガビット EtherChannel)の全二重帯域幅を提供します。 各 EtherChannel は、互換性のある設定のイーサネット ポートを 8 つまで使用して構成できます。 LAN Lite フィーチャ セットでは、最大 6 個の EtherChannel をサポートします。LAN Base フィー チャ セットでは、最大 24 個の EtherChannel をサポートします。

#### 関連トピック

レイヤ 2 EtherChannel の設定, (19ページ) EtherChannel 設定時の注意事項, (14ページ) EtherChannel のデフォルト設定 レイヤ 2 EtherChannel 設定時の注意事項, (16ページ)

## EtherChannel のモード

EtherChannel は、ポート集約プロトコル (PAgP)、Link Aggregation Control Protocol (LACP)、 またはOnのいずれかのモードに設定できます。EtherChannelの両端は同じモードで設定します。

- EtherChannel の一方の端を PAgP または LACP モードに設定すると、システムはもう一方の 端とネゴシエーションし、アクティブにするポートを決定します。リモート ポートが EtherChannel とネゴシエーションができない場合、ローカル ポートは独立ステートになり、 他の単一リンクと同様にデータトラフィックを引き続き伝送します。ポート設定は変更され ませんが、ポートは EtherChannel に参加しません。
- EtherChannel を on モードに設定すると、ネゴシエーションは実行されません。スイッチは EtherChannel内で互換性のあるすべてのポートを強制的にアクティブにします。EtherChannel のもう一方の端(他のスイッチ上)も、同じように on モードに設定する必要があります。 それ以外を設定した場合、パケットの損失が発生する可能性があります。

## 関連トピック

レイヤ 2 EtherChannel の設定, (19ページ) EtherChannel 設定時の注意事項, (14ページ) EtherChannel のデフォルト設定 レイヤ 2 EtherChannel 設定時の注意事項, (16ページ)

## スイッチ上の EtherChannel

スイッチ上、スタックの単一スイッチ上、またはスタックの複数スイッチ上(クロススタック EtherChannel とも呼ぶ)で EtherChannel を作成できます。

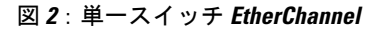

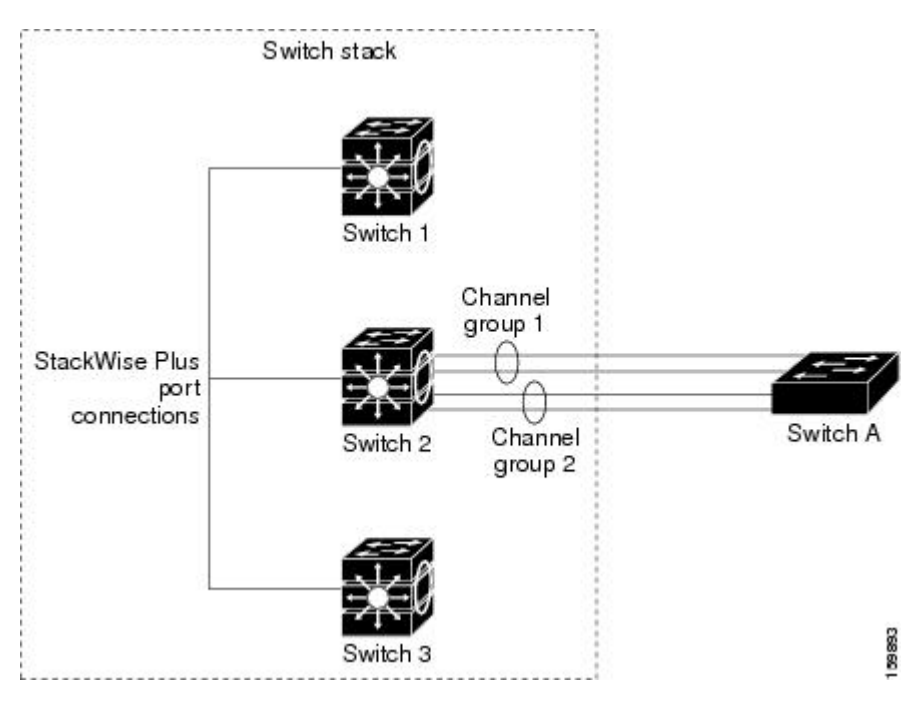

図 3: クロススタック EtherChannel

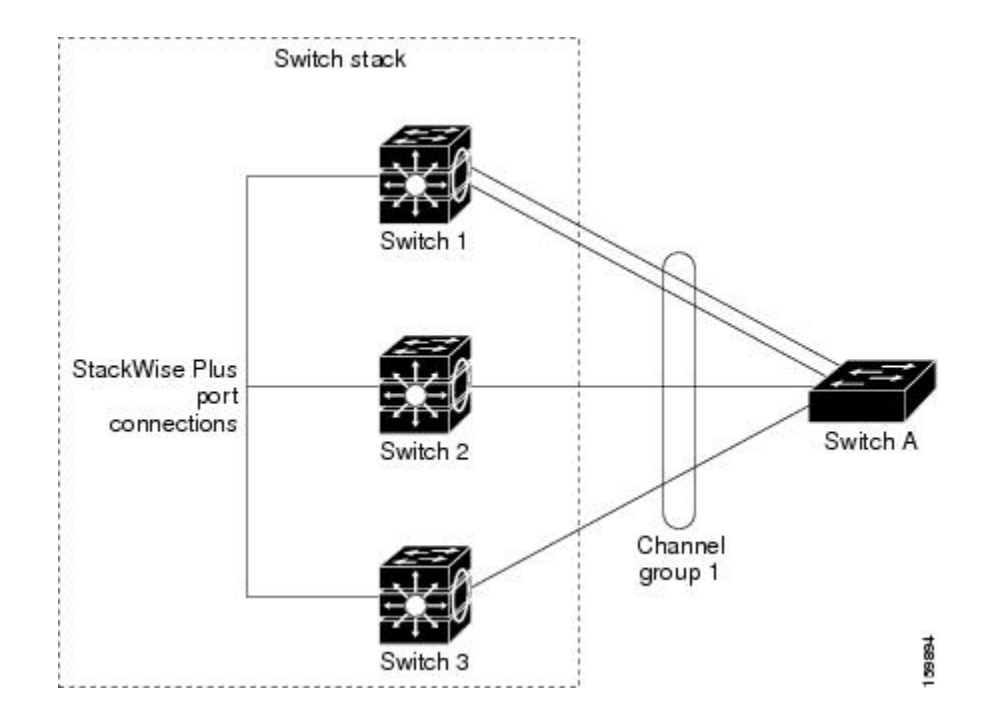

## 関連トピック

レイヤ 2 EtherChannel の設定, (19ページ) EtherChannel 設定時の注意事項, (14ページ) EtherChannel のデフォルト設定 レイヤ 2 EtherChannel 設定時の注意事項, (16ページ)

## EtherChannel リンクのフェールオーバー

EtherChannel 内のリンクで障害が発生すると、それまでその障害リンクで伝送されていたトラフィックが EtherChannel 内の残りのリンクに切り替えられます。スイッチでトラップがイネーブルになっている場合、スイッチ、EtherChannel、および失敗したリンクを区別したトラップが送信されます。EtherChannel の1つのリンク上の着信ブロードキャストおよびマルチキャストパケットは、EtherChannel の他のリンクに戻らないようにブロックされます。

## 関連トピック

```
レイヤ 2 EtherChannel の設定, (19ページ)
EtherChannel 設定時の注意事項, (14ページ)
EtherChannel のデフォルト設定
レイヤ 2 EtherChannel 設定時の注意事項, (16ページ)
```

# チャネル グループおよびポートチャネル インターフェイス

EtherChannel は、チャネル グループとポートチャネル インターフェイスから構成されます。チャ ネルグループはポートチャネルインターフェイスに物理ポートをバインドします。ポートチャネ ルインターフェイスに適用した設定変更は、チャネルグループにまとめてバインドされるすべて の物理ポートに適用されます。

channel-group コマンドは、物理ポートおよびポートチャネル インターフェイスをまとめてバイ ンドします。各 EtherChannel には 1 ~ 24 までの番号が付いたポートチャネル論理インターフェイ スがあります。このポートチャネル インターフェイス番号は、channel-group インターフェイス コンフィギュレーション コマンドで指定した番号に対応しています。

#### 図4:物理ポート、チャネル グループおよびポートチャネル インターフェイスの関係

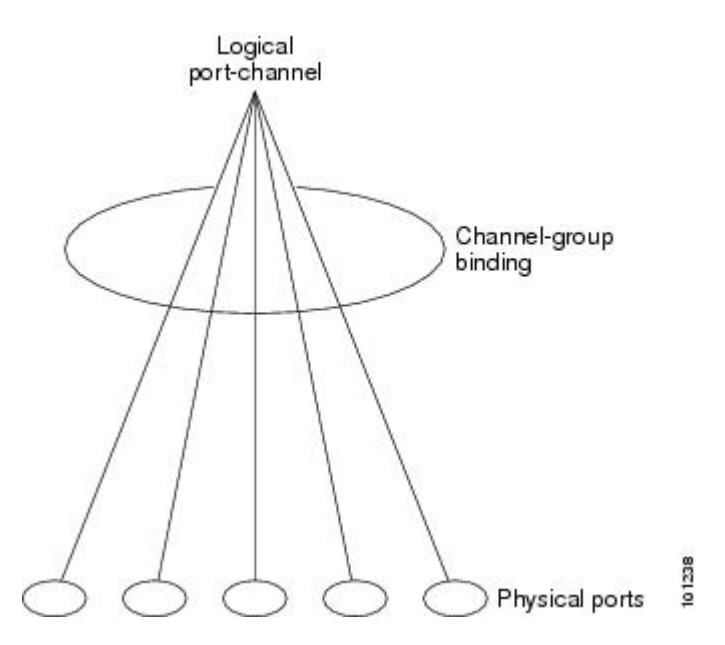

 レイヤ2ポートの場合は、channel-group インターフェイス コンフィギュレーション コマン ドを使用して、ポートチャネル インターフェイスを動的に作成します。

また、interface port-channel port-channel-number グローバル コンフィギュレーション コマン ドを使用して、ポートチャネル論理インターフェイスを手動で作成することもできます。た だし、その場合、論理インターフェイスを物理ポートにバインドするには、channel-group channel-group-number コマンドを使用する必要があります。channel-group-number は port-channel-number と同じ値に設定することも、違う値を使用することもできます。新しい 番号を使用した場合、channel-group コマンドは動的に新しいポートチャネルを作成します。

## 関連トピック

```
ポートチャネル論理インターフェイスの作成
EtherChannel 設定時の注意事項, (14ページ)
```

EtherChannel のデフォルト設定 レイヤ 2 EtherChannel 設定時の注意事項, (16 ページ) 物理インターフェイスの設定 EtherChannel 設定時の注意事項, (14 ページ) EtherChannel のデフォルト設定 レイヤ 2 EtherChannel 設定時の注意事項, (16 ページ)

## Port Aggregation Protocol; ポート集約プロトコル

ポート集約プロトコル (PAgP) はシスコ独自のプロトコルで、Cisco スイッチおよび PAgP をサ ポートするベンダーによってライセンス供与されたスイッチでのみ稼働します。PAgP を使用する と、イーサネット ポート間で PAgP パケットを交換することにより、EtherChannel を自動的に作 成できます。PAgP はクロススタック EtherChannel でイネーブルにできません。

スイッチまたはスイッチスタックは PAgP を使用することによって、PAgP をサポートできるパー トナーの識別情報、および各ポートの機能を学習します。次に、設定が類似している(スタック 内の単一スイッチ上の)ポートを、単一の論理リンク(チャネルまたは集約ポート)に動的にグ ループ化します。設定が類似しているポートをグループ化する場合の基準は、ハードウェア、管 理、およびポートパラメータ制約です。たとえば、PAgP は速度、デュプレックスモード、ネイ ティブ VLAN、VLAN 範囲、トランキングステータス、およびトランキングタイプが同じポート をグループとしてまとめます。リンクを EtherChannel にグループ化した後で、PAgP は単一スイッ チポートとして、スパニングツリーにそのグループを追加します。

## PAgP モード

PAgP モードは、PAgP ネゴシエーションを開始する PAgP パケットをポートが送信できるか、または受信した PAgP パケットに応答できるかを指定します。

| モード       | 説明                                                                                                    |
|-----------|----------------------------------------------------------------------------------------------------|
| auto      | ポートをパッシブネゴシエーションステートにします。この場合、ポートは受信する PAgP パケットに応答しますが、PAgP パケットネゴシエーションを開始<br>することはありません。これにより、PAgP パケットの送信は最小限に抑えられ<br>ます。                                                 |
|           | EtherChannel メンバが、スイッチスタックにある異なるスイッチから(クロスス<br>タック EtherChannel)の場合、このモードはサポートされません。                                                                                          |
| desirable | ポートをアクティブ ネゴシエーション ステートにします。この場合、ポートは<br>PAgP パケットを送信することによって、相手ポートとのネゴシエーションを開<br>始します。EtherChannel メンバが、スイッチスタックにある異なるスイッチから<br>(クロススタック EtherChannel) の場合、このモードはサポートされません。 |

表 1: EtherChannel PAgP モード

スイッチ ポートは、auto モードまたは desirable モードに設定された相手ポートとだけ PAgP パケットを交換します。on モードに設定されたポートは、PAgP パケットを交換しません。

auto モードおよび desirable モードはともに、相手ポートとネゴシエーションして、ポート速度な どの条件に基づいて(レイヤ 2 EtherChannel の場合は、トランク ステートおよび VLAN 番号など の基準に基づいて)、ポートで EtherChannel を形成できるようにします。

PAgPモードが異なっていても、モード間で互換性がある限り、ポートはEtherChannelを形成できます。次に例を示します。

- desirable モードのポートは、desirable モードまたは auto モードの別のポートとともに EtherChannel を形成できます。
- auto モードのポートは、desirable モードの別のポートとともに EtherChannel を形成できま す。

どのポートも PAgP ネゴシエーションを開始しないため、auto モードのポートは、auto モードの 別のポートとは EtherChannel を形成できません。

### 関連トピック

レイヤ 2 EtherChannel の設定, (19 ページ) EtherChannel 設定時の注意事項, (14 ページ) EtherChannel のデフォルト設定 レイヤ 2 EtherChannel 設定時の注意事項, (16 ページ) ポートチャネル論理インターフェイスの作成 EtherChannel 設定時の注意事項, (14 ページ) EtherChannel のデフォルト設定 レイヤ 2 EtherChannel 設定時の注意事項, (16 ページ) 物理インターフェイスの設定 EtherChannel 設定時の注意事項, (14 ページ) EtherChannel 設定時の注意事項, (16 ページ)

### サイレント モード

PAgP 対応のデバイスにスイッチを接続する場合、non-silent キーワードを使用すると、非サイレント動作としてスイッチ ポートを設定できます。auto モードまたは desirable モードとともに non-silent を指定しなかった場合は、サイレント モードが指定されていると見なされます。

サイレントモードを使用するのは、PAgP 非対応で、かつほとんどパケットを送信しないデバイ スにスイッチを接続する場合です。サイレントパートナーの例は、トラフィックを生成しない ファイルサーバ、またはパケットアナライザなどです。この場合、サイレントパートナーに接 続された物理ポート上で PAgP を稼働させると、このスイッチ ポートが動作しなくなります。た だし、サイレントを設定すると、PAgP が動作してチャネルグループにポートを結合し、このポー トが伝送に使用されます。 関連トピック

レイヤ 2 EtherChannel の設定, (19 ページ) EtherChannel 設定時の注意事項, (14 ページ) EtherChannel のデフォルト設定 レイヤ 2 EtherChannel 設定時の注意事項, (16 ページ) ポートチャネル論理インターフェイスの作成 EtherChannel 設定時の注意事項, (14 ページ) EtherChannel のデフォルト設定 レイヤ 2 EtherChannel 設定時の注意事項, (16 ページ) 物理インターフェイスの設定 EtherChannel 設定時の注意事項, (14 ページ) EtherChannel 設定時の注意事項, (16 ページ)

## PAgP 学習方式およびプライオリティ

ネットワーク デバイスは、PAgP 物理ラーナーまたは集約ポート ラーナーに分類されます。物理 ポートによってアドレスを学習し、その知識に基づいて送信を指示するデバイスは物理ラーナー です。集約(論理)ポートによってアドレスを学習するデバイスは、集約ポート ラーナーです。 学習方式は、リンクの両端で同一の設定にする必要があります。

デバイスとそのパートナーが両方とも集約ポートラーナーの場合、論理ポートチャネル上のアドレスを学習します。デバイスは EtherChannel のいずれかのポートを使用することによって、送信元にパケットを送信します。集約ポートラーナーの場合、どの物理ポートにパケットが届くかは重要ではありません。

PAgP は、パートナーデバイスが物理ラーナーの場合およびローカルデバイスが集約ポート ラー ナーの場合には自動検出できません。したがって、物理ポートでアドレスを学習するには、ロー カルデバイスに手動で学習方式を設定する必要があります。また、負荷の分散方式を送信元ベー ス分散に設定して、指定された送信元 MAC アドレスが常に同じ物理ポートに送信されるように する必要もあります。

グループ内の1つのポートですべての伝送を行うように設定して、他のポートをホットスタンバ イに使用することもできます。選択された1つのポートでハードウェア信号が検出されなくなっ た場合は、数秒以内に、グループ内の未使用のポートに切り替えて動作させることができます。 パケット伝送用に常に選択されるようにポートを設定するには、pagp port-priority インターフェ イスコンフィギュレーションコマンドを使用してプライオリティを変更します。プライオリティ が高いほど、そのポートが選択される可能性が高まります。

(注)

CLIでphysical-portキーワードを指定した場合でも、スイッチがサポートするのは、集約ポート上でのアドレスラーニングのみです。pagp learn-method コマンドおよび pagp port-priority コマンドは、スイッチのハードウェアには作用しませんが、Catalyst 1900 スイッチなどの物理 ポートによるアドレスラーニングだけをサポートするデバイスと PAgP の相互運用性を確保す るために必要です。

### 関連トピック

PAgP 学習方式およびプライオリティの設定, (24 ページ) EtherChannel 設定時の注意事項, (14 ページ) EtherChannel のデフォルト設定 EtherChannel、PAgP、および LACP ステータスのモニタ, (35 ページ) レイヤ 2 EtherChannel 設定時の注意事項, (16 ページ)

## PAgP と仮想スイッチとの相互作用およびデュアルアクティブ検出

仮想スイッチは、仮想スイッチリンク(VSL)により接続された複数のコアスイッチであり、それらのスイッチ間で制御情報とデータトラフィックを伝送します。スイッチのうちの1つはアクティブモードです。その他のスイッチはスタンバイモードです。冗長性のため、リモートスイッチはリモートサテライトリンク(RSL)によって仮想スイッチに接続されます。

2つのスイッチ間の VSL に障害が発生すると、一方のスイッチは他方のスイッチのステータスを 認識しません。両方のスイッチがアクティブモードになり、ネットワークを、重複したコンフィ ギュレーション (IPアドレスおよびブリッジIDの重複を含む)を伴うデュアルアクティブの状態 にする可能性があります。ネットワークがダウンする場合もあります。

デュアルアクティブの状態を防止するために、コアスイッチは PAgP プロトコルデータユニット (PDU)をRSLを介してリモートスイッチに送信します。PAgP PDU はアクティブスイッチを識 別し、リモートスイッチは、コアスイッチが同期化するように PDU をコアスイッチに転送しま す。アクティブスイッチに障害が発生した場合、またはアクティブスイッチがリセットされた場 合は、スタンバイスイッチがアクティブスイッチの役割を引き継ぎます。VSL がダウンした場合 は、1 つのコアスイッチが他のコアスイッチのステータスを認識し、その状態を変更しません。

## PAgP と他の機能との相互作用

ダイナミック トランキング プロトコル (DTP) および Cisco Discovery Protocol (CDP) は、 EtherChannel の物理ポートを使用してパケットを送受信します。 トランク ポートは、番号が最も 小さい VLAN 上で PAgP プロトコル データ ユニット (PDU) を送受信します。

レイヤ2 EtherChannel では、チャネル内で最初に起動するポートが EtherChannel に MAC アドレス を提供します。このポートがバンドルから削除されると、バンドル内の他のポートの1つが EtherChannel に MAC アドレスを提供します。 PAgP が PAgP PDU を送受信するのは、PAgP が auto モードまたは desirable モードでイネーブルに なっている、稼働状態のポート上だけです。

## Link Aggregation Control Protocol

LACP は IEEE 802.3ad で定義されており、Cisco スイッチが IEEE 802.3ad プロトコルに適合したス イッチ間のイーサネット チャネルを管理できるようにします。LACP を使用すると、イーサネッ トポート間で LACP パケットを交換することにより、EtherChannel を自動的に作成できます。

スイッチまたはスイッチスタックはLACPを使用することによって、LACPをサポートできるパー トナーの識別情報、および各ポートの機能を学習します。次に、設定が類似しているポートを単 ーの倫理リンク(チャネルまたは集約ポート)に動的にグループ化します。設定が類似している ポートをグループ化する場合の基準は、ハードウェア、管理、およびポートパラメータ制約で す。たとえば、LACP は速度、デュプレックスモード、ネイティブ VLAN、VLAN 範囲、トラン キングステータス、およびトランキングタイプが同じポートをグループとしてまとめます。リン クをまとめて EtherChannel を形成した後で、LACP は単一スイッチ ポートとして、スパニングツ リーにそのグループを追加します。

ポートチャネル内のポートの独立モード動作が変更されます。CSCtn96950では、デフォルトでス タンドアロンモードが有効になっています。LACP ピアから応答が受信されない場合、ポート チャネル内のポートは中断状態に移動されます。

## LACP モード

LACPモードでは、ポートがLACPパケットを送信できるか、LACPパケットの受信のみができる かどうかを指定します。

| モード     | 説明                                                                                                    |
|---------|----------------------------------------------------------------------------------------------------|
| active  | ポートをアクティブ ネゴシエーション ステートにします。この場合、ポート<br>はLACPパケットを送信することによって、相手ポートとのネゴシエーション<br>を開始します。                                             |
| passive | ポートはパッシブ ネゴシエーション ステートになります。この場合、ポート<br>は受信する LACP パケットに応答しますが、LACP パケット ネゴシエーショ<br>ンを開始することはありません。これにより、LACP パケットの送信を最小限<br>に抑えます。 |

#### 表 2: EtherChannel LACP モード

active モードおよび passive LACP モードはともに、相手ポートとネゴシエーションして、ポート 速度などの条件に基づいて(レイヤ 2 EtherChannel の場合は、トランク ステートおよび VLAN 番 号などの基準に基づいて)、ポートで EtherChannel を形成できるようにします。

LACP モードが異なっていても、モード間で互換性がある限り、ポートは EtherChannel を形成できます。次に例を示します。

- active モードのポートは、active モードまたは passive モードの別のポートとともに EtherChannel を形成できます。
- 両ポートともLACPネゴシエーションを開始しないため、passiveモードのポートは、passive モードの別のポートと EtherChannel を形成することはできません。

### 関連トピック

```
レイヤ 2 EtherChannel の設定, (19ページ)
EtherChannel 設定時の注意事項, (14ページ)
EtherChannel のデフォルト設定
レイヤ 2 EtherChannel 設定時の注意事項, (16ページ)
```

## LACP と他の機能との相互作用

DTP および CDP は、EtherChannel の物理ポートを介してパケットを送受信します。トランク ポートは、番号が最も小さい VLAN 上で LACP PDU を送受信します。

レイヤ2 EtherChannel では、チャネル内で最初に起動するポートが EtherChannel に MAC アドレス を提供します。このポートがバンドルから削除されると、バンドル内の他のポートの1つが EtherChannel に MAC アドレスを提供します。

LACP が LACP PDU を送受信するのは、LACP が active モードまたは passive モードでイネーブル になっている稼働状態のポートとの間だけです。

## EtherChannel $\mathcal{O}$ On $\mathbf{t} - \mathbf{k}$

EtherChannel の on モードは、EtherChannel の手動設定に使用します。on モードを使用すると、 ポートはネゴシエーションせずに強制的にEtherChannel に参加します。リモートデバイスが PAgP や LACP をサポートしていない場合にこの on モードが役立ちます。on モードでは、リンクの両 端のスイッチが on モードに設定されている場合のみ EtherChannel を使用できます。

同じチャネルグループの on モードで設定されたポートは、速度やデュプレックスのようなポート特性に互換性を持たせる必要があります。on モードで設定されている場合でも、互換性のない ポートは suspended ステートになります。

注意

on モードの使用には注意が必要です。これは手動の設定であり、EtherChannelの両端のポート には、同一の設定が必要です。グループの設定を誤ると、パケット損失またはスパニングツ リーループが発生することがあります。

## EtherChannel ロード延期の概要

Instant Access システムでは、EtherChannel ロード遅延機能により、ポートをポート チャネルにバ ンドルすることができますが、そのポートにはグループマスク値が割り当てられません。これに より、トラフィックが新規インスタントアクセススタックメンバーに転送されるのを回避し、 ステートフルスイッチオーバー(SSO)後のデータ損失を抑えることができます。

Cisco Catalyst Instant Access は、ディストリビューションスイッチとアクセス レイヤ スイッチを 包括する単一のネットワーク タッチ ポイントと単一の設定ポイントを作成します。Instant Access により、物理的なディストリビューションスイッチとアクセス レイヤスイッチを、単一の設定、 管理、およびトラブルシューティング ポイントを備えた単一の論理エンティティにマージするこ とができます。次の図は、ポート チャネル経由でスタック構成クライアント(Member 1 および Member 2)に接続されているスイッチ(Catalyst 2960-X シリーズ スイッチ)と Instant Access シス テムが通信するサンプル ネットワークを表しています。

EtherChannel ロード延期機能が設定されている状態で、新しい Instant Access クライアントスタッ クメンバーが始動すると、この新規参加スタックメンバーのポートはポート チャネルにバンド ルされます。移行期間中は、データパスがディストリビューション スイッチ(Catalyst 6000 シ リーズ スイッチ)に完全には確立されず、アクセス レイヤ スイッチ(Catalyst 2960-X シリーズ スイッチが)から送信されたトラフィックは未確立のポートに到達するので、トラフィックが失 われます。

ロードシェア延期がポートチャネルで有効になっている場合、port-channel load-defer コマンド でグローバルに設定されている期間に基づいて、メンバーポートのロードシェアの割り当てが延 期されます。延期期間中、延期メンバポートのロードシェアは0に設定されます。この状態で は、延期ポートによるデータおよびコントロールトラフィックの受信と、コントロールトラフィッ クの送信は可能ですが、ポートがデータトラフィックを仮想スイッチングシステム(VSS)に送 信することはできません。グローバル延期タイマーの期限切れに伴い、延期メンバポートは延期 状態を終了し、ポートは通常に設定されたロードシェアと認識するようになります。

ロードシェアの延期は、ポート チャネルの少なくとも1つのメンバー ポートがゼロ以外のロードシェアで現時点においてアクティブになっている場合にだけ適用されます。ロードシェアの延期をイネーブルにされたポートが EtherChannel に対する最初のメンバである場合、延期機能は適用されず、ポートは即座にトラフィックを転送します。

この機能はポートチャネル単位で有効になります。ただし、ロード延期タイマーは、ポートチャ ネル単位ではなくグローバルに設定されます。その結果、新しいポートがバンドルされても、す でに実行中の場合はタイマーがスタートしません。他のポートがすでに延期期間に入っていれば、 新しいポートも、その残り時間の間だけ延期されます。

ロード延期は、いずれか1つの延期対象ポートチャネルのメンバーがバンドル解除されると、す ぐに停止します。その結果、延期期間中にバンドル解除が発生した場合、延期されていたすべて のポートにグループマスクが割り当てられます。

(注)

スタックメンバースイッチでこの機能の有効化を試みると、次のメッセージが表示されます。 Load share deferral is supported only on stand-alone stack.

## EtherChannel のデフォルト設定

EtherChannel のデフォルト設定を、次の表に示します。

I

| 機能                | デフォルト設定                                      |
|-------------------|----------------------------------------------|
| チャネル グループ         | 割り当てなし                                       |
| ポートチャネル論理インターフェイス | 未定義                                          |
| PAgP モード          | デフォルトなし。                                     |
| PAgP 学習方式         | すべてのポートで集約ポート ラーニング                          |
| PAgP プライオリティ      | すべてのポートで 128                                 |
| LACP モード          | デフォルトなし。                                     |
| LACP 学習方式         | すべてのポートで集約ポート ラーニング                          |
| LACP ポート プライオリティ  | すべてのポートで 32768                               |
| LACP システム プライオリティ | 32768                                        |
| LACP システム ID      | LACP システムのプライオリティ、スイッチま<br>たはスタックの MAC アドレス。 |

表 3: EtherChannel のデフォルト設定

## EtherChannel 設定時の注意事項

EtherChannel ポートを正しく設定していない場合は、ネットワーク ループおよびその他の問題を 回避するために、一部の EtherChannel インターフェイスが自動的にディセーブルになります。設 定上の問題を回避するために、次の注意事項に従ってください。

- PAgP EtherChannel は、同じタイプのイーサネット ポートを 8 つまで使用して設定します。
- ・同じタイプのイーサネットポートを最大で16個備えたLACP EtherChannel を設定してくだ さい。最大8つのポートを active モードに、最大8つのポートを standby モードにできます。
- EtherChannel 内のすべてのポートを同じ速度および同じデュプレックスモードで動作するように設定します。
- EtherChannel 内のすべてのポートをイネーブルにします。shutdown インターフェイス コン フィギュレーションコマンドによってディセーブルにされた EtherChannel 内のポートは、リ ンク障害として扱われます。そのポートのトラフィックは、EtherChannel 内の他のポートの 1 つに転送されます。
- グループを初めて作成したときには、そのグループに最初に追加されたポートのパラメータ 設定値をすべてのポートが引き継ぎます。次のパラメータのいずれかで設定を変更した場合 は、グループ内のすべてのポートでも変更する必要があります。

。許可 VLAN リスト

- 。各 VLAN のスパニングツリー パス コスト
- 。各 VLAN のスパニングツリー ポート プライオリティ
- 。スパニングツリー PortFast の設定
- •1 つのポートが複数の EtherChannel グループのメンバになるように設定しないでください。
- EtherChannel は、PAgP と LACP の両方のモードには設定しないでください。PAgP および LACPを実行している EtherChannel グループはスタックの同一スイッチ、または異なるスイッ チで共存できます。個々の EtherChannel グループは PAgP または LACP のいずれかを実行で きますが、相互運用することはできません。
- EtherChannel の一部としてセキュア ポートを設定したり、セキュア ポートの一部として EtherChannel を設定したりしないでください。
- •アクティブまたはアクティブでない EtherChannel メンバであるポートを IEEE 802.1x ポート として設定しないでください。EtherChannel ポートで IEEE 802.1x をイネーブルにしようとす ると、エラーメッセージが表示され、IEEE 802.1x はイネーブルになりません。
- EtherChannel がスイッチインターフェイス上に設定されている場合、dot1x system-auth-control グローバルコンフィギュレーションコマンドを使用して、IEEE 802.1x をスイッチ上でグロー バルにイネーブルにする前に、EtherChannelの設定をインターフェイスから削除します。
- クロススタック EtherChannel 設定では、EtherChannel のターゲットとなるすべてのポートが LACP に設定されているか、または、channel-group channel-group-number mode on インター フェイス コンフィギュレーション コマンドを使用してチャネル グループに手動で設定され ていることを確認します。PAgP プロトコルは、クロススタック EtherChannel 上ではサポー トされません。

## 関連トピック

レイヤ 2 EtherChannel の設定, (19ページ) EtherChannel の概要, (2ページ) EtherChannel のモード, (3ページ) スイッチ上の EtherChannel, (4ページ) EtherChannel リンクのフェールオーバー, (5ページ) LACP モード, (11ページ) PAgP モード, (7ページ) サイレント モード, (8ページ) ポートチャネル論理インターフェイスの作成 チャネル グループおよびポートチャネル インターフェイス, (6ページ) PAgP モード, (7ページ) サイレント モード, (8ページ) 物理インターフェイスの設定

チャネルグループおよびポートチャネルインターフェイス,(6ページ)
PAgP モード,(7ページ)
サイレント モード,(8ページ)
EtherChannel ロードバランシングの設定
ロードバランシングおよび転送方式
MAC アドレス転送
IP アドレス転送
IP アドレス転送
ロードバランシングの利点
PAgP 学習方式およびプライオリティの設定,(24ページ)
PAgP 学習方式およびプライオリティ,(9ページ)
LACP システム プライオリティの設定,(26ページ)
LACP ポート プライオリティの設定,(27ページ)

## レイヤ2 EtherChannel 設定時の注意事項

レイヤ2 EtherChannels を設定する場合は、次の注意事項に従ってください。

- EtherChannel 内のすべてのポートを同じ VLAN に割り当てるか、またはトランクとして設定してください。複数のネイティブ VLAN に接続されるポートは、EtherChannel を形成できません。
- EtherChannel は、トランキングレイヤ 2 EtherChannel 内のすべてのポート上で同じ VLAN 許 容範囲をサポートしています。VLAN 許容範囲が一致していないと、PAgP が auto モードま たは desirable モードに設定されていても、ポートは EtherChannel を形成しません。
- スパニングツリーパスコストが異なるポートは、設定上の矛盾がない限り、EtherChannelを 形成できます。異なるスパニングツリーパスコストを設定すること自体は、EtherChannelを 形成するポートの矛盾にはなりません。

### 関連トピック

```
レイヤ 2 EtherChannel の設定, (19ページ)

EtherChannel の概要, (2ページ)

EtherChannel のモード, (3ページ)

スイッチ上の EtherChannel, (4ページ)

EtherChannel リンクのフェールオーバー, (5ページ)

LACP モード, (11ページ)

PAgP モード, (7ページ)

サイレント モード, (8ページ)

ポートチャネル論理インターフェイスの作成

チャネル グループおよびポートチャネル インターフェイス, (6ページ)

PAgP モード, (7ページ)
```

サイレントモード, (8ページ) 物理インターフェイスの設定 チャネルグループおよびポートチャネルインターフェイス, (6ページ) PAgPモード, (7ページ) サイレントモード, (8ページ) EtherChannel ロードバランシングの設定 ロードバランシングおよび転送方式 MACアドレス転送 IPアドレス転送 IPアドレス転送 ロードバランシングの利点 PAgP 学習方式およびプライオリティの設定, (24ページ) PAgP 学習方式およびプライオリティ, (9ページ) LACP システム プライオリティの設定, (26ページ) LACP ポート プライオリティの設定, (27ページ)

## **Auto-LAG**

Auto-LAG機能は、スイッチに接続されたポートでEtherChannelを自動的に作成できる機能です。 デフォルトでは、Auto-LAGがグローバルに無効にされ、すべてのポートインターフェイスで有 効になっています。Auto-LAGは、グローバルに有効になっている場合にのみ、スイッチに適用さ れます。

Auto-LAG をグローバルに有効にすると、次のシナリオが可能になります。

- パートナーポートインターフェイス上にEtherChannelが設定されている場合、すべてのポートインターフェイスが自動EtherChannelの作成に参加します。詳細については、次の表「アクターとパートナーデバイス間でサポートされるAuto-LAG設定」を参照してください。
- すでに手動 EtherChannel の一部であるポートは、自動 EtherChannel の作成に参加することはできません。
- Auto-LAG がすでに自動で作成された EtherChannel の一部であるポート インターフェイスで 無効になっている場合、ポートインターフェイスは自動 EtherChannel からバンドル解除され ます。

次の表に、アクターとパートナーデバイス間でサポートされる Auto-LAG 設定を示します。

| アクター/パートナー | アクティブ | パッシブ | 自動  |
|------------|-------|------|-----|
| アクティブ      | Yes   | Yes  | Yes |
| パッシブ       | Yes   | No   | Yes |

#### Cisco IOS リリース 15.2(5) E(Catalyst 2960-L スイッチ)統合プラットフォーム コンフィギュレーション

| 自動 | Yes | Yes | Yes |
|----|-----|-----|-----|
|    |     |     |     |

Auto-LAGをグローバルに無効にすると、自動で作成されたすべてのEtherchannelが手動EtherChannel になります。

既存の自動で作成された EtherChannel で設定を追加することはできません。追加するには、最初 に port-channel < *channel-number* > persistent を実行して、手動 EtherChannel に変換する必要があり ます。

(注)

Auto-LAG は自動 EtherChannel の作成に LACP プロトコルを使用します。一意のパートナーデバイスで自動的に作成できる EtherChannel は 1 つだけです。

#### 関連トピック

```
グローバルな Auto-LAG の設定, (32 ページ)
Auto-LAG の設定:例, (37 ページ)
ポート インターフェイスでの Auto-LAG の設定, (33 ページ)
Auto-LAG で持続性の設定, (34 ページ)
Auto-LAG 設定時の注意事項, (18 ページ)
```

## Auto-LAG 設定時の注意事項

Auto-LAG 機能を設定するときには、次の注意事項に従ってください。

- Auto-LAGがグローバルで有効な場合、およびポートインターフェイスで有効な場合に、ポートインターフェイスを自動 EtherChannel のメンバーにしたくない場合は、ポートインターフェイスで Auto-LAG を無効にします。
- ポートインターフェイスは、すでに手動 EtherChannelのメンバーである場合、自動 EtherChannel にバンドルされません。自動 EtherChannel にバンドルされるようにするには、まずポートインターフェイスで手動 EtherChannelのバンドルを解除します。
- Auto-LAG が有効になり、自動 EtherChannel が作成されると、同じパートナーデバイスで複数の EtherChannel を手動で作成できます。ただし、デフォルトでは、ポートはパートナーデバイスで自動 EtherChannel の作成を試行します。
- Auto-LAGは、レイヤ2EtherChannelでのみサポートされています。レイヤ3インターフェイスおよびレイヤ3EtherChannelではサポートされていません。
- Auto-LAG は、Cross-Stack EtherChannel でサポートされています。

### 関連トピック

```
グローバルな Auto-LAG の設定, (32 ページ)
Auto-LAG の設定:例, (37 ページ)
```

ンガイド

ポート インターフェイスでの Auto-LAG の設定, (33 ページ) Auto-LAG で持続性の設定, (34 ページ) Auto-LAG, (17 ページ)

# EtherChannel の設定方法

EtherChannelの設定後、ポートチャネルインターフェイスに適用した設定変更は、そのポートチャ ネルインターフェイスに割り当てられたすべての物理ポートに適用されます。また、物理ポート に適用した設定変更は、設定を適用したポートだけに作用します。

## レイヤ 2 EtherChannel の設定

レイヤ2 EtherChannel を設定するには、channel-group インターフェイス コンフィギュレーション コマンドを使用して、チャネル グループにポートを割り当てます。このコマンドにより、ポート チャネル論理インターフェイスが自動的に作成されます。

ポート上で、auto モードまたは desirable モードで PAgP をイネーブルにした場合、このポートを クロススタック EtherChannel に追加する前に、on モードまたは LACP モードのいずれかになるよ うに再設定する必要があります。PAgP では、クロススタック EtherChannel はサポートされませ ん。

#### 手順の概要

- 1. configureterminal
- 2. interface interface-id
- 3. switchport mode {access | trunk}
- 4. switchport access vlan vlan-id
- 5. channel-group channel-group-number mode {auto [non-silent] | desirable [non-silent ] | on } | { active | passive}
- 6. end

### 手順の詳細

|                         | コマンドまたはアクション                     | 目的                           |
|-------------------------|----------------------------------|------------------------------|
| ステップ1 configureterminal |                                  | グローバル コンフィギュレーション モードを開始します。 |
|                         | 例:<br>Switch# configure terminal |                              |
|                         |                                  |                              |

٦

|       | コマンドまたはアクション                                                                                                    | 目的                                                                                                    |
|-------|----------------------------------------------------------------------------------------------------|----------------------------------------------------------------------------------------------------|
| ステップ2 | interface interface-id                                                                                                    | 物理ポートを指定し、インターフェイスコンフィギュレーションモードを開<br>始します。                                                                                                    |
|       | 例:                                                                                                    | 指定できるインターフェイスは、物理ポートです。                                                                                                    |
|       | <pre>Switch(config)# interface gigabitethernet2/0/1</pre>                                                                                                    | PAgP EtherChannel の場合、同じタイプおよび速度のポートを8つまで同じグループに設定できます。                                                                                                    |
|       |                                                                                                    | LACP EtherChannel の場合、同じタイプのイーサネットポートを 16 まで設定<br>できます。最大 8 つのポートを active モードに、最大 8 つのポートを standby<br>モードにできます。                                                                                                    |
| ステップ3 | switchport mode {access  <br>trunk}                                                                                                    | すべてのポートをスタティックアクセスポートとして同じVLANに割り当て<br>るか、またはトランクとして設定します。                                                                                                    |
|       | 例:<br>Switch(config-if)#<br>switchport mode access                                                                                                    | ポートをスタティックアクセス ポートとして設定する場合は、ポートを1つの VLAN にのみ割り当ててください。指定できる範囲は1~4094です。                                                                                                    |
| ステップ4 | witchport access vlan vlan-id<br>例:<br>Switch(config-if)#<br>switchport access vlan 22                                                                                                 | ポートをスタティックアクセス ポートとして設定する場合は、ポートを1つの VLAN にのみ割り当ててください。指定できる範囲は1~4094です。                                                                                                    |
| ステップ5 | channel-group<br>channel-group-number mode<br>{auto [non-silent]   desirable<br>[non-silent]   on }   { active  <br>passive}<br>何]:<br>Switch(config-if)#<br>channel-group 5 mode auto | <ul> <li>チャネルグループにポートを割り当て、PAgP モードまたは LACP モードを<br/>指定します。</li> <li><i>channel-group-number</i> の範囲は 1 ~ 24 です。</li> <li>mode には、次のキーワードのいずれか 1 つを選択します。</li> <li><b>auto</b>—PAgP 装置が検出された場合に限り、PAgP をイネーブルにしま<br/>す。ポートをパッシブネゴシエーションステートにします。この場合、<br/>ポートは受信する PAgP パケットに応答しますが、PAgP パケット ネゴ<br/>シエーションを開始することはありません。このキーワードは、<br/>EtherChannel メンバがスイッチ スタックの異なるスイッチのものである<br/>場合にはサポートされません。</li> <li><b>desirable</b>—無条件に PAgP をイネーブルにします。ポートは PAgP パケッ<br/>ィゴシエーションステートにします。この場合、ポートは PAgP パケッ</li> </ul> |
|       |                                                                                                    | トを送信することによって、相手ポートとのネゴシエーションを開始し<br>ます。このキーワードは、EtherChannel メンバがスイッチ スタックの異<br>なるスイッチのものである場合にはサポートされません。<br>• on—PAgP または LACP を使用せずにポートが強制的にチャネル化され                                                                                                    |
|       |                                                                                                    | ます。on モードでは、使用可能なEtherChannel が存在するのは、on モー                                                                                                    |

|       | コマンドまたはアクション                 | 目的                                                                                                    |
|-------|------------------------------|----------------------------------------------------------------------------------------------------|
|       |                              | ドのポート グループが、on モードの別のポート グループに接続する場<br>合だけです。                                                                                                    |
|       |                              | <ul> <li>non-silent—(任意)スイッチが PAgP 対応のパートナーに接続されている場合、ポートが auto または desirable モードになると非サイレント動作を行うようにスイッチ ポートを設定します。non-silent を指定しないと、サイレントが想定されます。サイレント設定は、ファイルサーバまたはパケットアナライザとの接続に適しています。サイレントを設定すると、PAgP が動作してチャネル グループにポートを結合し、このポートが伝送に使用されます。</li> </ul> |
|       |                              | <ul> <li>active:LACP装置が検出された場合に限り、LACPをイネーブルにします。ポートをアクティブネゴシエーションステートにします。この場合、ポートはLACPパケットを送信することによって、相手ポートとのネゴシエーションを開始します。</li> </ul>                                                                                                    |
|       |                              | <ul> <li>passive—ポート上でLACPをイネーブルにして、ポートをパッシブネゴシエーションステートにします。この場合、ポートは受信するLACPパケットに応答しますが、LACPパケットネゴシエーションを開始することはありません。</li> </ul>                                                                                                    |
| ステップ6 | end                          | 特権 EXEC モードに戻ります。                                                                                                    |
|       | 例:<br>Switch(config-if)# end |                                                                                                    |

関連トピック

I

EtherChannel の概要, (2 ページ)EtherChannel のモード, (3 ページ)スイッチ上の EtherChannel, (4 ページ)EtherChannel リンクのフェールオーバー, (5 ページ)LACP モード, (11 ページ)PAgP モード, (7 ページ)サイレント モード, (8 ページ)EtherChannel 設定時の注意事項, (14 ページ)EtherChannel のデフォルト設定 レイヤ 2 EtherChannel 設定時の注意事項, (16 ページ)

### Cisco IOS リリース 15.2(5) E(Catalyst 2960-L スイッチ)統合プラットフォーム コンフィギュレーション

21

# ポート チャネル ロード延期の設定

## 手順の概要

- 1. enable
- 2. configure terminal
- 3. port-channel load-defer seconds
- 4. interface *type number*
- 5. port-channel load-defer
- 6. end
- 7. show etherchannel channel-groupport-channel
- 8. show platform pm group-masks

## 手順の詳細

|               | コマンドまたはアクション                                                                           | 目的                                                                                                    |
|---------------|----------------------------------------------------------------------------------------|----------------------------------------------------------------------------------------------------|
| ステップ1         | enable                                                                                 | 特権 EXEC モードをイネーブルにします。                                                                                                    |
|               | 例:<br>Switch> enable                                                                   | ・パスワードを入力します(要求された場合)。                                                                                                    |
| ステップ <b>2</b> | <b>configure terminal</b><br>例:<br>Switch# configure terminal                          | グローバル コンフィギュレーション モードを開始しま<br>す。                                                                                                    |
| ステップ3         | port-channel load-defer seconds<br>例:<br>Switch(config)# port-channel<br>load-defer 60 | <ul> <li>すべてのポート チャネルに対し、ポートのロードシェアリング延期間隔を設定します。</li> <li><i>seconds</i>: 遅延するポート チャネルのロードシェアリングが初期状態で0となっている時間。指定できる範囲は1~1,800秒です。デフォルトは120秒です。</li> </ul> |
| ステップ4         | interface type number<br>例:<br>Switch(config)# interface port-channel<br>10            | ポート チャネル インターフェイスを設定し、インター<br>フェイスコンフィギュレーションモードを開始します。                                                                                                    |
| ステップ5         | port-channel load-defer<br>例:<br>Switch(config-if)# port-channel<br>load-defer         | ポート チャネルでポートのロード シェアリング遅延を<br>イネーブルにします。                                                                                                    |

ンガイド

|       | コマンドまたはアクション                                                                                        | 目的                                                 |
|-------|----------------------------------------------------------------------------------------------------|----------------------------------------------------|
| ステップ6 | end<br>例:<br>Switch(config-if)# end                                                                 | インターフェイス コンフィギュレーション モードを終<br>了し、特権 EXEC モードに戻ります。 |
| ステップ1 | <pre>show etherchannel channel-groupport-channel  例: Switch# show etherchannel 1 port-channel</pre> | ポート チャネルの情報を表示します。                                 |
| ステップ8 | <pre>show platform pm group-masks 例: Switch# show platform pm group-masks</pre>                     | EtherChannel グループ マスク情報を表示します。                     |

## 例

I

次に、**show etherchannel** *channel-group***port-channel** コマンドの出力例を示します。*channel-group* 引数を指定しなかった場合は、このコマンドにより、すべてのチャネル グループに関する情報が 表示されます。

Switch# show etherchannel 1 port-channel

```
Port-channels in the group:
-------
Port-channel: Pol
------
Age of the Port-channel = 0d:00h:37m:08s
Logical slot/port = 9/1 Number of ports = 0
GC = 0x0000000 HotStandBy port = null
Port state = Port-channel Ag-Not-Inuse
Protocol = -
Port security = Disabled
Load share deferral = Enabled defer period = 120 sec time left = 0 sec
```

次に、show platform pm group-masks コマンドの出力例を示します。延期タイマー実行中、延期 されているポートのグループマスクは 0xFFFF となります。

Switch# show platform pm group-masks

| Group | #ports | group | Etherchannel members and group masks table frame-dist slot port mask interface index |  |
|-------|--------|-------|--------------------------------------------------------------------------------------|--|
| 1     | 0      | 1     | src-mac                                                                              |  |
| 2     | 0      | 2     | src-mac                                                                              |  |
| 3     | 0      | 3     | src-mac                                                                              |  |
| 4     | 0      | 4     | src-mac                                                                              |  |
| 5     | 0      | 5     | src-mac                                                                              |  |
| 6     | 0      | 6     | src-mac                                                                              |  |
| 7     | 0      | 7     | src-mac                                                                              |  |
| 8     | 0      | 8     | src-mac                                                                              |  |
| 9     | 0      | 9     | src-mac                                                                              |  |

23

1

| 3 | 10                         | src-mac                                      | 1<br>1                                                                                       | 12<br>10                                                                                                    | 0000 Gi1/0/12<br>FFFF Gi1/0/10                                                                                                    | 3                                                                                                    |
|---|----------------------------|----------------------------------------------|----------------------------------------------------------------------------------------------|----------------------------------------------------------------------------------------------------|----------------------------------------------------------------------------------------------------|----------------------------------------------------------------------------------------------------|
|   |                            |                                              | 1                                                                                            | 11                                                                                                    | FFFF Gi1/0/11                                                                                                    | 7                                                                                                    |
| 0 | 11                         | src-mac                                      |                                                                                              |                                                                                                    |                                                                                                    |                                                                                                    |
| 0 | 12                         | src-mac                                      |                                                                                              |                                                                                                    |                                                                                                    |                                                                                                    |
| 0 | 13                         | src-mac                                      |                                                                                              |                                                                                                    |                                                                                                    |                                                                                                    |
| 0 | 14                         | src-mac                                      |                                                                                              |                                                                                                    |                                                                                                    |                                                                                                    |
| 0 | 15                         | src-mac                                      |                                                                                              |                                                                                                    |                                                                                                    |                                                                                                    |
|   | 3<br>0<br>0<br>0<br>0<br>0 | 3 10<br>0 11<br>0 12<br>0 13<br>0 14<br>0 15 | 3 10 src-mac<br>0 11 src-mac<br>0 12 src-mac<br>0 13 src-mac<br>0 14 src-mac<br>0 15 src-mac | 3     10     src-mac       1     1       0     11       0     12       0     13       0     14       0     15 | 3       10       src-mac       1       12         1       10       1       11         0       11       src-mac       1       11         0       12       src-mac       0       13       src-mac         0       13       src-mac       0       14       src-mac         0       15       src-mac       0       15 | 3       10       src-mac         1       12       0000 Gi1/0/12         1       10       FFFF Gi1/0/10         1       11       FFFF Gi1/0/11         0       11       src-mac         0       12       src-mac         0       13       src-mac         0       14       src-mac         0       15       src-mac |

# PAgP 学習方式およびプライオリティの設定

このタスクはオプションです。

## 手順の概要

- 1. configure terminal
- 2. interface interface-id
- 3. pagp learn-methodphysical-port
- 4. pagp port-priority priority
- 5. end

## 手順の詳細

|               | コマンドまたはアクション                                                | 目的                                                                                                    |
|---------------|-------------------------------------------------------------|----------------------------------------------------------------------------------------------------|
| ステップ1         | configure terminal                                          | グローバル コンフィギュレーション モードを開始します。                                                                                                    |
|               | 例:                                                          |                                                                                                    |
|               | Switch# configure terminal                                  |                                                                                                    |
| ステップ <b>2</b> | interface interface-id                                      | 伝送ポートを指定し、インターフェイス コンフィギュレーショ<br>ン モードを開始します。                                                                                                    |
|               | 例:                                                          |                                                                                                    |
|               | Switch(config)# interface<br>gigabitethernet 1/0/2          |                                                                                                    |
| ステップ <b>3</b> | pagp learn-methodphysical-port                              | PAgP 学習方式を選択します。                                                                                                    |
|               | 例:<br>Switch(config-if)# pagp<br>learn-method physical port | デフォルトでは、aggregation-port learning が選択されています。<br>つまり、EtherChannel 内のポートのいずれかを使用して、スイッ<br>チがパケットを送信元に送信します。集約ポート ラーナーの場<br>合、どの物理ポートにパケットが届くかは重要ではありません。 |
|               |                                                             | 物理ポートラーナーis別のスイッチに接続するphysical-portを選<br>択します。                                                                                                    |
|               |                                                             | 学習方式はリンクの両端で同じ方式に設定する必要があります。                                                                                                    |

ンガイド

|       | コマンドまたはアクション                                       | 目的                                                                                                    |
|-------|----------------------------------------------------|----------------------------------------------------------------------------------------------------|
| ステップ4 | pagp port-priority priority                        | 選択したポートがパケット伝送用として選択されるように、プ<br>ライオリティを割り当てます。                                                        |
|       | 例:<br>Switch(config-if)# pagp<br>port-priority 200 | <i>priority</i> に指定できる範囲は 0 ~ 255 です。デフォルト値は 128<br>です。プライオリティが高いほど、ポートが PAgP 伝送に使用さ<br>れる可能性が高くなります。 |
| ステップ5 | end                                                | 特権 EXEC モードに戻ります。                                                                                     |
|       | 例:<br>Switch(config-if)# end                       |                                                                                                    |
|       |                                                    |                                                                                                    |

関連トピック

PAgP 学習方式およびプライオリティ, (9 ページ) EtherChannel 設定時の注意事項, (14 ページ) EtherChannel のデフォルト設定 EtherChannel、PAgP、および LACP ステータスのモニタ, (35 ページ) レイヤ 2 EtherChannel 設定時の注意事項, (16 ページ)

# LACP ホット スタンバイ ポートの設定

イネーブルの場合、LACP はチャネル内の LACP 互換ポート数を最大に設定しようとします(最大16ポート)。同時にアクティブになれる LACP リンクは8つだけです。リンクが追加されると ソフトウェアによってホット スタンバイモードになります。アクティブ リンクの1つが非アク ティブになると、ホット スタンバイ モードのリンクが代わりにアクティブになります。

9 つ以上のリンクが EtherChannel グループとして設定された場合、ソフトウェアは LACP プライ オリティに基づいてアクティブにするホットスタンバイポートを決定します。ソフトウェアは、 LACP を操作するシステム間のすべてのリンクに、次の要素(プライオリティ順)で構成された 一意のプライオリティを割り当てます。

- ・LACP システム プライオリティ
- ・システム ID (スイッチ MAC アドレス)
- ・LACP ポート プライオリティ
- •ポート番号

プライオリティの比較においては、数値が小さいほどプライオリティが高くなります。プライオ リティは、ハードウェア上の制約がある場合に、すべての互換ポートが集約されないように、ス タンバイ モードにするポートを決定します。

アクティブポートかホットスタンバイポートかを判別するには、次の(2つの)手順を使用しま す。まず、数値的に低いシステムプライオリティとシステムIDを持つシステムの方を選びます。 次に、ポートプライオリティおよびポート番号の値に基づいて、そのシステムのアクティブポー トとホット スタンバイポートを決定します。他のシステムのポートプライオリティとポート番 号の値は使用されません。

ソフトウェアのアクティブおよびスタンバイ リンクの選択方法に影響を与えるように、LACP シ ステム プライオリティおよび LACP ポート プライオリティのデフォルト値を変更できます。

## LACP システム プライオリティの設定

**lacp system-priority** グローバル コンフィギュレーション コマンドを使用して、LACP をイネーブ ルにしているすべての EtherChannel に対してシステム プライオリティを設定できます。LACP を 設定済みの各チャネルに対しては、システム プライオリティを設定できません。デフォルト値を 変更すると、ソフトウェアのアクティブおよびスタンバイ リンクの選択方法に影響します。

show etherchannel summary 特権 EXEC コマンドを使用して、ホット スタンバイ モードのポート を確認できます(ポートステート フラグが H になっています)。

LACP システム プライオリティを設定するには、次の手順に従います。この手順は任意です。

#### 手順の概要

- 1. enable
- 2. configureterminal
- 3. lacp system-priority priority
- 4. end

#### 手順の詳細

|               | コマンドまたはアクション                                          | 目的                                              |
|---------------|-------------------------------------------------------|-------------------------------------------------|
| ステップ1         | enable<br>例:<br>Switch> enable                        | 特権 EXEC モードをイネーブルにします。パスワードを<br>入力します(要求された場合)。 |
| ステップ <b>2</b> | configureterminal<br>例:<br>Switch# configure terminal | グローバル コンフィギュレーション モードを開始しま<br>す。                |

ンガイド

|       | コマンドまたはアクション                               | 目的                                   |
|-------|--------------------------------------------|--------------------------------------|
| ステップ3 | lacp system-priority priority              | LACP システム プライオリティを設定します。             |
|       | 例:                                         | 指定できる範囲は1~65535です。デフォルトは32768<br>です。 |
|       | Switch(config)# lacp system-priority 32000 | 値が小さいほど、システム プライオリティは高くなりま<br>す。     |
| ステップ4 | end                                        | 特権 EXEC モードに戻ります。                    |
|       | 例:                                         |                                      |
|       | Switch(config)# end                        |                                      |

関連トピック

EtherChannel 設定時の注意事項, (14 ページ) EtherChannel のデフォルト設定 レイヤ 2 EtherChannel 設定時の注意事項, (16 ページ) EtherChannel、PAgP、および LACP ステータスのモニタ, (35 ページ)

## LACP ポート プライオリティの設定

デフォルトでは、すべてのポートは同じポートプライオリティです。ローカルシステムのシステム プライオリティおよびシステム ID の値がリモート システムよりも小さい場合は、LACP EtherChannel ポートのポート プライオリティをデフォルトよりも小さな値に変更して、最初にア クティブになるホットスタンバイ リンクを変更できます。ホット スタンバイ ポートは、番号が 小さい方が先にチャネルでアクティブになります。show etherchannel summary 特権 EXEC コマン ドを使用して、ホット スタンバイ モードのポートを確認できます (ポートステート フラグが H になっています)。

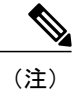

LACPがすべての互換ポートを集約できない場合(たとえば、ハードウェアの制約が大きいリ モートシステム)、EtherChannel 中でアクティブにならないポートはすべてホットスタンバ イステートになり、チャネル化されたポートのいずれかが機能しない場合に限り使用されま す。

LACP ポート プライオリティを設定するには、次の手順に従います。この手順は任意です。

## 手順の概要

- 1. enable
- 2. configure terminal
- **3.** interface interface-id
- 4. lacp port-priority priority
- 5. end

## 手順の詳細

|       | コマンドまたはアクション                                       | 目的                                                      |
|-------|----------------------------------------------------|---------------------------------------------------------|
| ステップ1 | enable                                             | 特権 EXEC モードをイネーブルにします。パスワードを<br>入力します(要求された場合)。         |
|       | 例:                                                 |                                                         |
|       | Switch> enable                                     |                                                         |
| ステップ2 | configure terminal                                 | グローバル コンフィギュレーション モードを開始しま                              |
|       | 例:                                                 | J.                                                      |
|       | Switch# configure terminal                         |                                                         |
| ステップ3 | interface interface-id                             | 設定するポートを指定し、インターフェイス コンフィ                               |
|       | 19月 :                                              | イエレーションに「そ例如しより。                                        |
|       | Switch(config)# interface<br>gigabitethernet 1/0/2 |                                                         |
| ステップ4 | lacp port-priority priority                        | LACP ポート プライオリティを設定します。                                 |
|       | 例:                                                 | 指定できる範囲は1~65535です。デフォルトは32768です。値が小さいほど、ポートがLACP伝送に使用され |
|       | Switch(config-if)# lacp port-priority 32000        | る可能性が高くなります。                                            |
| ステップ5 | end                                                | 特権 EXEC モードに戻ります。                                       |
|       | 例:                                                 |                                                         |
|       | Switch(config-if)# <b>end</b>                      |                                                         |

ンガイド

## 関連トピック

EtherChannel 設定時の注意事項, (14 ページ) EtherChannel のデフォルト設定 レイヤ 2 EtherChannel 設定時の注意事項, (16 ページ) EtherChannel、PAgP、および LACP ステータスのモニタ, (35 ページ)

# LACP ポート チャネルの最小リンク機能の設定

リンクアップ状態で、リンクアップステートに移行するポート チャネルインターフェイスの EtherChannel でバンドルする必要のあるアクティブポートの最小数を指定できます。EtherChannel の最小リンクを使用して、低帯域幅 LACP EtherChannel がアクティブになることを防止できます。 また、LACP EtherChannel にアクティブメンバー ポートが少なすぎて、必要な最低帯域幅を提供 できない場合、この機能により LACP EtherChannel が非アクティブになります。

ポートチャネルに必要なリンクの最小数を設定する。次の作業を実行します。

## 手順の概要

- 1. enable
- 2. configure terminal
- 3. interface port-channel channel-number
- 4. port-channel min-links min-links-number
- 5. end

### 手順の詳細

|       | コマンドまたはアクション                          | 目的                                              |
|-------|---------------------------------------|-------------------------------------------------|
| ステップ1 | enable                                | 特権 EXEC モードをイネーブルにします。パスワードを<br>入力します(要求された場合)。 |
|       | 例:                                    |                                                 |
|       | Switch> enable                        |                                                 |
| ステップ2 | configure terminal                    | グローバルコンフィギュレーションモードを開始します。                      |
|       | 例:                                    |                                                 |
|       | Switch# configure terminal            |                                                 |
| ステップ3 | interface port-channel channel-number | ポートチャネルのインターフェイスコンフィギュレーショ<br>ン モードを開始します。      |
|       | 例:                                    | <i>channel-number</i> の範囲は $1 \sim 63$ です。      |
|       | Switch(config)# interface             |                                                 |

|       | コマンドまたはアクション                                                                                    | 目的                                                                                                    |
|-------|-------------------------------------------------------------------------------------------------|----------------------------------------------------------------------------------------------------|
|       | port-channel 2                                                                                  |                                                                                                    |
| ステップ4 | port-channel min-links min-links-number<br>例:<br>Switch(config-if)# port-channel<br>min-links 3 | リンクアップ状態で、リンクアップステートに移行する<br>ポート チャネル インターフェイスの EtherChannel でバン<br>ドルする必要のあるメンバ ポートの最小数を指定できま<br>す。<br><i>min-links-number</i> の範囲は $2 \sim 8$ です。 |
| ステップ5 | end<br>例:<br>Switch(config)# end                                                                | 特権 EXEC モードに戻ります。                                                                                                    |

#### 関連トピック

LACP ポート チャネルの最小リンクの設定例, (38 ページ)

# LACP 高速レートタイマーの設定

LACP タイマー レートを変更することにより、LACP タイムアウトの時間を変更することができ ます。lacp rate コマンドを使用すれば、LACP がサポートされているインターフェイスで受信さ れる LACP 制御パケットのレートを設定できます。タイムアウト レートは、デフォルトのレート (30 秒)から高速レート(1 秒)に変更することができます。このコマンドは、LACP がイネー ブルになっているインターフェイスでのみサポートされます。

## 手順の概要

- 1. enable
- 2. configure terminal
- 3. interface{fastethernet | gigabitethernet | tengigabitethernet} slot/port
- 4. lacp rate{normal | fast}
- 5. end
- 6. show lacp internal

ンガイド

## 手順の詳細

|       | コマンドまたはアクション                                                                 | 目的                                                       |
|-------|------------------------------------------------------------------------------|----------------------------------------------------------|
| ステップ1 | enable<br>例:                                                                 | 特権EXECモードをイネーブルにします。パスワード<br>を入力します(要求された場合)。            |
|       | Switch> enable                                                               |                                                          |
| ステップ2 | configure terminal                                                           | グローバル コンフィギュレーション モードを開始し<br>ます。                         |
|       | 例:                                                                           |                                                          |
|       | Switch# configure terminal                                                   |                                                          |
|       | interface {fastethernet   gigabitethernet  <br>tengigabitethernet} slot/port | インターフェイスを設定し、インターフェイス コン<br>フィギュレーション モードを開始します。         |
|       | 例:                                                                           |                                                          |
|       | Switch(config)# interface<br>gigabitEthernet 2/1                             |                                                          |
| ステップ4 | lacp rate{normal   fast}                                                     | LACP がサポートされているインターフェイスで受信<br>される LACP 制御パケットのレートを設定します。 |
|       | 例:                                                                           | <ul> <li>タイムアウト レートをデフォルトにリセットす</li> </ul>               |
|       | Switch(config-if)# lacp rate fast                                            | るには、no lacp rate コマンドを使用します。                             |
| ステップ5 | end                                                                          | 特権 EXEC モードに戻ります。                                        |
|       | 例:                                                                           |                                                          |
|       | Switch(config)# <b>end</b>                                                   |                                                          |
| ステップ6 | show lacp internal                                                           | 設定を確認します。                                                |
|       | 例:                                                                           |                                                          |
|       | Switch# <b>show lacp internal</b><br>Switch# <b>show lacp counters</b>       |                                                          |

関連トピック

Γ

例:LACP 高速レートタイマーの設定, (39ページ)

# グローバルな Auto-LAG の設定

## 手順の概要

- 1. enable
- 2. configureterminal
- 3. [no] port-channel auto
- 4. end
- 5. show etherchannel auto

## 手順の詳細

|       | コマンドまたはアクション                                                      | 目的                                                                                                    |
|-------|-------------------------------------------------------------------|----------------------------------------------------------------------------------------------------|
| ステップ1 | enable<br>例:                                                      | 特権 EXEC モードをイネーブルにします。パスワードを入<br>力します(要求された場合)。                                                                                                    |
|       | Switch> enable                                                    |                                                                                                    |
| ステップ2 | configureterminal                                                 | グローバルコンフィギュレーションモードを開始します。                                                                                                    |
|       | 例:                                                                |                                                                                                    |
|       | Switch# configure terminal                                        |                                                                                                    |
| ステップ3 | [no] port-channel auto<br>例:<br>Switch(config)# port-channel auto | <ul> <li>スイッチ上のAuto-LAG機能をグローバルで有効にします。</li> <li>スイッチ上の Auto-LAG 機能をグローバルで無効にするには、このコマンドの no 形式を使用します。</li> <li>(注) デフォルトでは、auto-LAG 機能は各ポート上でイネーブルになっています。</li> </ul> |
| ステップ4 | end<br>例:<br>Switch(config)# end                                  | 特権 EXEC モードに戻ります。                                                                                                    |
| ステップ5 | show etherchannel auto<br>例:<br>Switch# show etherchannel auto    | EtherChannel が自動的に作成されたことが表示されます。                                                                                                    |

関連トピック

Auto-LAG,  $(17 \sim - ジ)$ 

Auto-LAG 設定時の注意事項,(18ページ)
Auto-LAG の設定:例,(37ページ)
ポートインターフェイスでの Auto-LAG の設定,(33ページ)
Auto-LAG で持続性の設定,(34ページ)

# ポート インターフェイスでの Auto-LAG の設定

## 手順の概要

- 1. enable
- 2. configureterminal
- **3.** interface interface-id
- 4. [no] channel-group auto
- 5. end
- 6. show etherchannel auto

### 手順の詳細

I

|       | コマンドまたはアクション                                                                       | 目的                                                                                                    |
|-------|------------------------------------------------------------------------------------|----------------------------------------------------------------------------------------------------|
| ステップ1 | enable<br>例:<br>Switch> enable                                                     | 特権 EXEC モードをイネーブルにします。パスワードを入<br>力します(要求された場合)。                                                                                                    |
| ステップ2 | configureterminal<br>例:<br>Switch# configure terminal                              | グローバルコンフィギュレーションモードを開始します。                                                                                                    |
| ステップ3 | interface interface-id<br>例:<br>Switch(config)# interface<br>gigabitethernet 1/0/1 | Auto-LAGを有効にするポートインターフェイスを指定し、<br>インターフェイス コンフィギュレーションモードを開始し<br>ます。                                                                                                    |
| ステップ4 | [no] channel-group auto<br>例:<br>Switch(config-if)# channel-group<br>auto          | <ul> <li>(任意) 個々のポート インターフェイスで Auto-LAG 機能<br/>を有効にします。個々のポート インターフェイス上で<br/>Auto-LAG 機能を無効にするには、このコマンドの no 形式<br/>を使用します。</li> <li>(注) デフォルトでは、auto-LAG 機能は各ポート上で<br/>イネーブルになっています。</li> </ul> |

|       | コマンドまたはアクション                                | 目的                                |
|-------|---------------------------------------------|-----------------------------------|
| ステップ5 | end<br>例:                                   | 特権 EXEC モードに戻ります。                 |
|       | Switch(config-if)# end                      |                                   |
| ステップ6 | show etherchannel auto                      | EtherChannel が自動的に作成されたことが表示されます。 |
|       | 例:<br>Switch# <b>show etherchannel auto</b> |                                   |

## 次の作業

## 関連トピック

グローバルな Auto-LAG の設定, (32 ページ) Auto-LAG, (17 ページ) Auto-LAG 設定時の注意事項, (18 ページ) Auto-LAG で持続性の設定, (34 ページ) Auto-LAG の設定:例, (37 ページ)

# Auto-LAG で持続性の設定

自動で作成された EtherChannel を手動のものに変更し、既存の EtherChannel に設定を追加するには、persistence コマンドを使用します。

## 手順の概要

- 1. enable
- 2. port-channel channel-number persistent
- 3. show etherchannel summary

## 手順の詳細

|       | コマンドまたはアクション                   | 目的                                              |
|-------|--------------------------------|-------------------------------------------------|
| ステップ1 | enable<br>例:<br>Switch> enable | 特権 EXEC モードをイネーブルにします。パスワー<br>ドを入力します(要求された場合)。 |

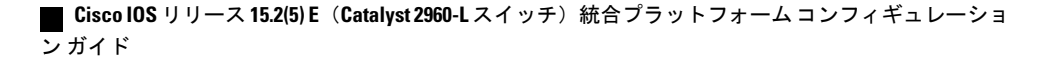

I

|       | コマンドまたはアクション                                                                     | 目的                                                             |
|-------|----------------------------------------------------------------------------------|----------------------------------------------------------------|
| ステップ2 | port-channel channel-numberpersistent<br>例:<br>Switch# port-channel 1 persistent | 自動で作成された EtherChannel を手動のものに変更し、EtherChannel に設定を追加することができます。 |
| ステップ3 | show etherchannel summary<br>例:<br>Switch# show etherchannel summary             | EtherChannel 情報を表示します。                                         |

## 関連トピック

グローバルな Auto-LAG の設定, (32ページ)
Auto-LAG, (17ページ)
Auto-LAG 設定時の注意事項, (18ページ)
ポート インターフェイスでの Auto-LAG の設定, (33ページ)
Auto-LAG の設定: 例, (37ページ)

# EtherChannel、PAgP、および LACP ステータスのモニタ

この表に記載されているコマンドを使用して EtherChannel、PAgP、および LACP ステータスを表示できます。

| 表 5: | EtherChannel、 | PAgP、 | および LACP ステータスのモニタ用: | コマンド |
|------|---------------|-------|----------------------|------|
|------|---------------|-------|----------------------|------|

| コマンド                                                                                                    | 説明                                                                                                    |
|----------------------------------------------------------------------------------------------------|----------------------------------------------------------------------------------------------------|
| <pre>clear lacp { channel-group-number counters   counters}</pre>                                                                                                    | LACP チャネル グループ情報およびトラフィッ<br>ク カウンタをクリアします。                                                                           |
| <pre>clear pagp { channel-group-number counters   counters}</pre>                                                                                                    | PAgP チャネル グループ情報およびトラフィッ<br>ク カウンタをクリアします。                                                                           |
| show etherchannel [ <i>channel-group-number</i> {detail<br>  load-balance   port   port-channel   protocol  <br>summary}] [detail   load-balance   port  <br>port-channel   protocol   auto   summary] | EtherChannel 情報が簡潔、詳細に、1 行のサマ<br>リー形式で表示されます。負荷分散方式または<br>フレーム配布方式、ポート、ポートチャネル、<br>プロトコル、および Auto-LAG 情報も表示され<br>ます。 |
| <pre>show pagp [ channel-group-number] {counters   internal   neighbor}</pre>                                                                                                    | トラフィック情報、内部 PAgP 設定、ネイバー<br>情報などの PAgP 情報が表示されます。                                                                    |

| コマンド                                                                                  | 説明                                                   |
|---------------------------------------------------------------------------------------|------------------------------------------------------|
| <b>show pagp</b> [channel-group-number] <b>dual-active</b>                            | デュアルアクティブ検出ステータスが表示され<br>ます。                         |
| <pre>show lacp [channel-group-number] {counters   internal   neighbor   sys-id}</pre> | トラフィック情報、内部LACP設定、ネイバー<br>情報などのLACP情報が表示されます。        |
| show running-config                                                                   | 設定エントリを確認します。                                        |
| show etherchannel load-balance                                                        | ポート チャネル内のポート間のロード バラン<br>シング、またはフレーム配布方式を表示しま<br>す。 |

## 関連トピック

PAgP 学習方式およびプライオリティの設定, (24ページ) PAgP 学習方式およびプライオリティ, (9ページ) LACP システム プライオリティの設定, (26ページ) LACP ポート プライオリティの設定, (27ページ)

# EtherChannel の設定例

## レイヤ 2 EtherChannel の設定:例

この例では、スタック内の1つのスイッチに EtherChannel を設定する例を示します。2つのポートを VLAN 10 のスタティック アクセス ポートとして、PAgP モードが desirable であるチャネル5 に割り当てます。

```
Switch# configure terminal
Switch(config)# interface range gigabitethernet2/0/1 -2
Switch(config-if-range)# switchport mode access
Switch(config-if-range)# switchport access vlan 10
Switch(config-if-range)# channel-group 5 mode desirable non-silent
Switch(config-if-range)# end
```

この例では、スタック内の1つのスイッチに EtherChannel を設定する例を示します。2つのポートは VLAN 10のスタティックアクセス ポートとして、LACP モードのチャネル5に割り当てられます。 active:

```
Switch# configure terminal
Switch(config)# interface range gigabitethernet2/0/1 -2
Switch(config-if-range)# switchport mode access
Switch(config-if-range)# switchport access vlan 10
Switch(config-if-range)# channel-group 5 mode active
```

#### ■ Cisco IOS リリース 15.2(5) E(Catalyst 2960-L スイッチ)統合プラットフォーム コンフィギュレーショ ン ガイド

Switch(config-if-range) # end

次の例では、クロススタック EtherChannel を設定する方法を示します。LACP パッシブ モードを 使用して、VLAN 10 内のスタティックアクセス ポートとしてスタック メンバ1 のポートを2つ、 スタック メンバ2 のポートを1 つチャネル5 に割り当てます。

```
Switch# configure terminal
Switch(config)# interface range gigabitethernet2/0/4 -5
Switch(config-if-range)# switchport mode access
Switch(config-if-range)# switchport access vlan 10
Switch(config-if-range)# channel-group 5 mode passive
Switch(config-if-range)# exit
Switch(config)# interface gigabitethernet3/0/3
Switch(config-if)# switchport mode access
Switch(config-if)# switchport access vlan 10
Switch(config-if)# channel-group 5 mode passive
Switch(config-if)# channel-group 5 mode passive
Switch(config-if)# exit
```

PoE または LACP ネゴシエーションのエラーは、スイッチからアクセスポイント(AP)に2つの ポートを設定した場合に発生する可能性があります。このシナリオは、ポート チャネルの設定を スイッチ側で行うと回避できます。詳細については、次の例を参照してください。

```
interface Port-channel1
  switchport access vlan 20
  switchport mode access
   switchport nonegotiate
   no port-channel standalone-disable <--this one
   spanning-tree portfast</pre>
```

(注)

ポートがポートのフラッピングに関する LACP エラーを検出した場合は、 次のコマンドも含める必要があります。 no errdisable detect cause pagp-flap

## 例:ポート チャネル ロード延期の設定

```
Switch# configure terminal
Switch(config)# port-channel load-defer 60
Switch(config)# interface port-channel 10
Switch(config-if)# port-channel load-defer
Switch(config-if)# end
```

## Auto-LAG の設定:例

次に、スイッチに Auto-LAG を設定する例を示します。

```
スイッチ> enable
スイッチ# configure terminal
スイッチ (config)# port-channel auto
スイッチ (config-if)# end
スイッチ# show etherchannel auto
次の例は、自動的に作成された EtherChannel の概要を示します。
スイッチ# show etherchannel auto
Flags: D - down P - bundled in port-channel
I - stand-alone s - suspended
```

37

```
H - Hot-standby (LACP only)
       R - Layer3 S - Layer2
U - in use f - failed to allocate aggregator
       M - not in use, minimum links not met
       u - unsuitable for bundling
       w - waiting to be aggregated
       d - default port
       A - formed by Auto LAG
Number of channel-groups in use: 1
Number of aggregators:
                             1
Group Port-channel Protocol
                             Ports
_____
      Pol(SUA)
                    LACP
                             Gi1/0/45(P) Gi2/0/21(P) Gi3/0/21(P)
1
次の例は、port-channel 1 persistent コマンドを実行した後の自動 EtherChannel の概要を示します。
スイッチ# port-channel 1 persistent
スイッチ# show etherchannel summary
Switch# show etherchannel summary
Flags: D - down
                    P - bundled in port-channel
       I - stand-alone s - suspended
       H - Hot-standby (LACP only)
       R - Layer3 S - Layer2
U - in use f - failed to allocate aggregator
       \ensuremath{\mathsf{M}} - not in use, minimum links not met
       u - unsuitable for bundling
       w - waiting to be aggregated
       d - default port
       A - formed by Auto LAG
Number of channel-groups in use: 1
Number of aggregators:
Group Port-channel Protocol
                             Ports
_____+
                                    _____
     Pol(SU)
1
                   LACP Gi1/0/45(P) Gi2/0/21(P) Gi3/0/21(P)
```

## 関連トピック

```
グローバルな Auto-LAG の設定, (32ページ)
Auto-LAG, (17ページ)
Auto-LAG 設定時の注意事項, (18ページ)
Auto-LAG で持続性の設定, (34ページ)
ポート インターフェイスでの Auto-LAG の設定, (33ページ)
```

# LACP ポート チャネルの最小リンクの設定例

次の例は、LACP ポート チャネル最小リンク数の設定方法を示しています。

```
スイッチ > enable
スイッチ# configure terminal
スイッチ(config)# interface port-channel 25
スイッチ(config-if)# port-channel min-links 3
スイッチ# show etherchannel 25 summary
スイッチ# end
```

スタンドアロンスイッチで最小リンク要件が満たされない場合、ポートチャネルにフラグが設定 され SM/SN または RM/RN ステートが割り当てられます。

 $X \neq Y \neq W$  show etherchannel 25 summary

```
Flags: D - down P - bundled in port-channel
I - stand-alone s - suspended
H - Hot-standby (LACP only)
R - Layer3 S - Layer2
U - in use N- not in use, no aggregration
f - failed to allocate aggregator
M - not in use, no aggregation due to minimum links not met
m- not in use, port not aggregated due to minimum links not met
u - unsuitable for bundling
w - waiting to be aggregated
d - default port
Number of channel-groups in use: 125
Number of aggregators: 125
Group Port-channel Protocol
                                  Ports
25
       Po25(RM)
                        LACP
                                  Gi1/3/1(D) Gi1/3/2(D) Gi2/2/25(D) Gi2/2/26(W)
```

### 関連トピック

LACP ポート チャネルの最小リンク機能の設定, (29 ページ)

# 例:LACP 高速レート タイマーの設定

次の例はLACP レートの設定方法を示しています。 <sup>スイッチ></sup> enable

```
スイッチ# configure terminal
スイッチ(config)# interface gigabitEthernet 2/1
スイッチ(config-if)# lacp rate fast
スイッチ(config-if)# exit
スイッチ(config)# end
スイッチ# show lacp internal
スイッチ# show lacp counters
```

次に、showlacpinternal コマンドの出力例を示します。

次に、showlacpcounters コマンドの出力例を示します。

 $X \neq \#$  show lacp counters

ガイド |

1

#### Te1/1/27 2 2 0 0 0 0 0 Te2/1/25 2 2 0 0 0 0 0

## 関連トピック

LACP 高速レート タイマーの設定, (30ページ)

# EtherChannels の追加リファレンス

## 関連資料

| 関連項目           | マニュアル タイトル                                       |
|----------------|--------------------------------------------------|
| レイヤ2コマンドリファレンス | Catalyst 2960-X Switch Layer 2 Command Reference |

## エラー メッセージ デコーダ

| 説明                                                                | リンク                                                              |
|-------------------------------------------------------------------|------------------------------------------------------------------|
| このリリースのシステム エラー メッセージを<br>調査し解決するために、エラー メッセージデ<br>コーダ ツールを使用します。 | https://www.cisco.com/cgi-bin/Support/Errordecoder/<br>index.cgi |

### 標準および RFC

| 標準/RFC | タイトル |
|--------|------|
| なし     |      |

## MIB

| МІВ                  | MIBのリンク                                                                                                    |
|----------------------|----------------------------------------------------------------------------------------------------|
| 本リリースでサポートするすべての MIB | 選択したプラットフォーム、Cisco IOS リリー<br>ス、およびフィーチャ セットに関する MIB を<br>探してダウンロードするには、次の URL にあ<br>る Cisco MIB Locator を使用します。<br>http://www.cisco.com/go/mibs |

シスコのテクニカル サポート

| 説明                                                                                                    | リンク                          |
|----------------------------------------------------------------------------------------------------|------------------------------|
| シスコのサポート Web サイトでは、シスコの<br>製品やテクノロジーに関するトラブルシュー<br>ティングにお役立ていただけるように、マニュ<br>アルやツールをはじめとする豊富なオンライン<br>リソースを提供しています。                                                                   | http://www.cisco.com/support |
| お使いの製品のセキュリティ情報や技術情報を<br>入手するために、Cisco Notification Service (Field<br>Notice からアクセス)、Cisco Technical Services<br>Newsletter、Really Simple Syndication (RSS)<br>フィードなどの各種サービスに加入できます。 |                              |
| シスコのサポート Web サイトのツールにアク<br>セスする際は、Cisco.com のユーザ ID およびパ<br>スワードが必要です。                                                                                                    |                              |

# EtherChannelsの機能情報

I

| リリース                                                  | 変更内容                 |
|-------------------------------------------------------|----------------------|
| Cisco IOS Release 15.0(2)EXCisco IOS Release 15.2(5)E | この機能が導入されました。        |
| Cisco IOS 15.2(3)E2、Cisco IOS XE 3.7.2E               | Auto-LAG 機能が導入されました。 |

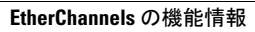

٦

■ Cisco IOS リリース 15.2(5) E(Catalyst 2960-L スイッチ)統合プラットフォーム コンフィギュレーショ ンガイド\_\_\_\_\_